## TRES IMPORTANT : Procédure à effectuer sur le(s) poste(s) en <u>Windows 7</u>

## Si votre poste et sous Windows XP, vous pouvez ignorer cette procédure

Cliquez sur Démarrer Puis Panneau de configuration

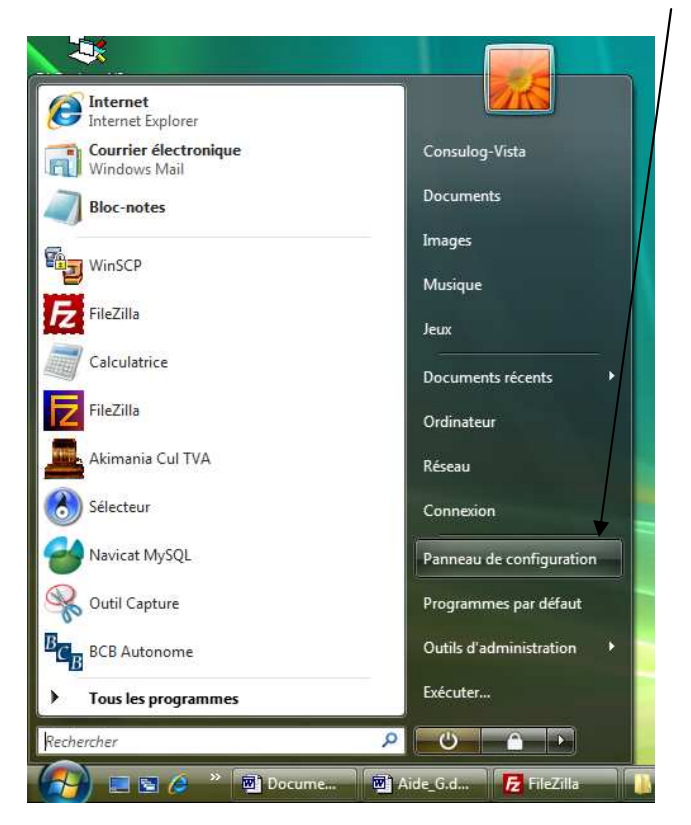

Dans la Fenêtre suivante, cliquez sur « Comptes d'utilisateurs et protection des utilisateurs (en vert) »

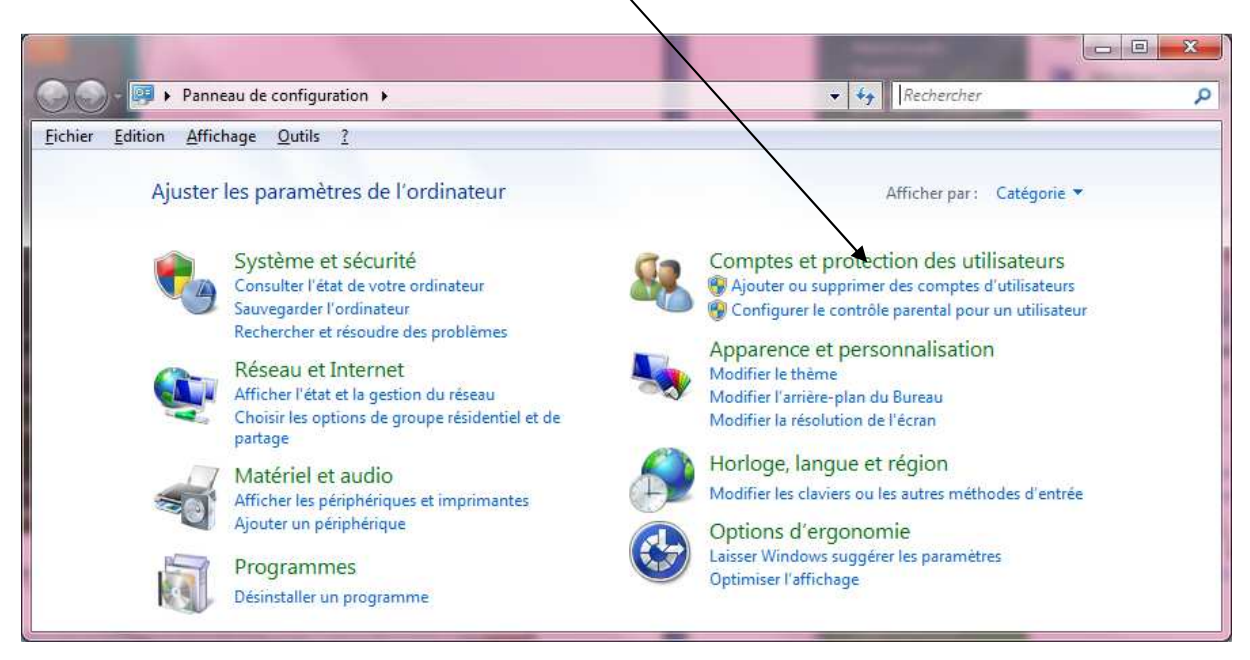

(G) V & Panneau de configuration > Comptes et protection + ++ Rechercher Q les utilisateurs <u>Fichier</u> Edition Affichage Outils ? Page d'accueil du panneau de Comptes d'utilisateurs 12 configuration Modifier l'image de votre compte 🕴 🍘 Ajouter ou supprimer des comptes d'utilisateurs 👘 Modifier votre mot de passe Windows Système et sécurité Réseau et Internet Contrôle parental Matériel et audio 🚱 Configurer le contrôle parental pour un utilisateur Programmes Windows CardSpace Comptes et protection des Gérer les cartes d'information utilisées pour la connexion aux services en ligne utilisateurs Gestionnaire d'identification Apparence et personnalisation Gérer les informations d'identification Windows Horloge, langue et région Courrier (32 bits) Options d'ergonomie

Cliquez une nouvelle fois sur « Comptes d'utilisateurs (en vert) »

Cliquez sur « Activer ou désactiver le contrôle des comptes d'utilisateurs»

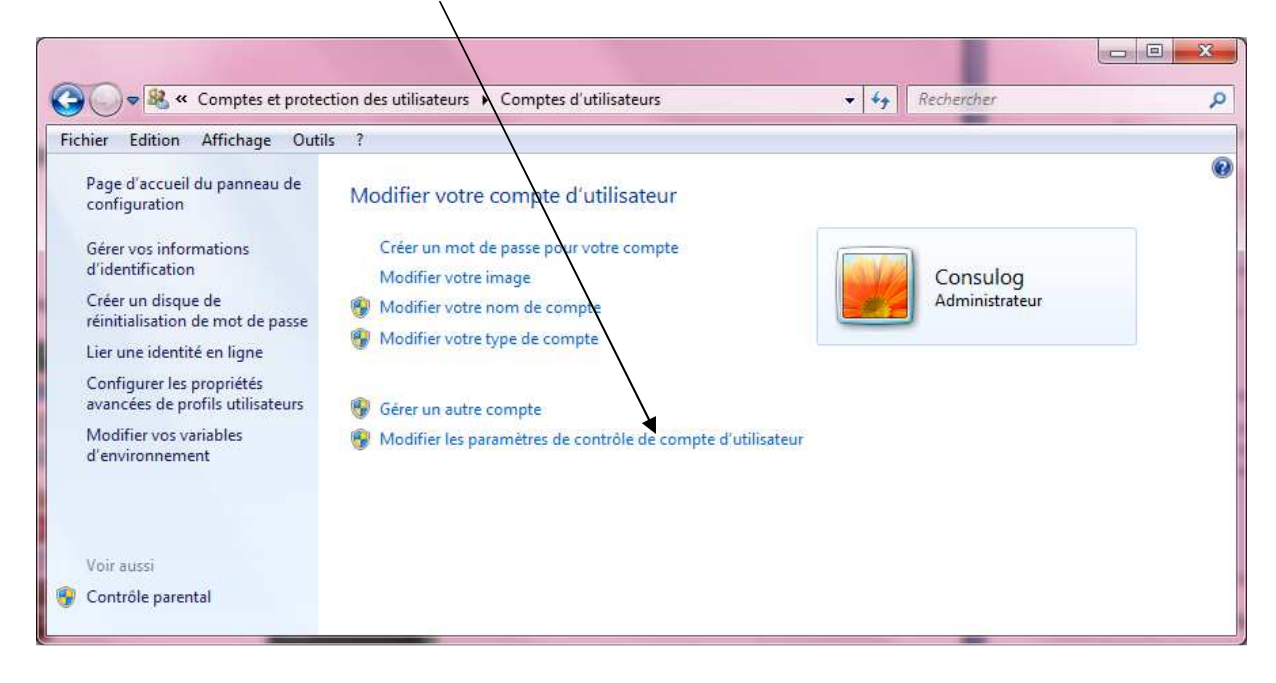

Baissez le niveau de sécurité au minimum et redémarrez votre machine (primordiale sinon la restauration de la sauvegarde ne fonctionnera pas)

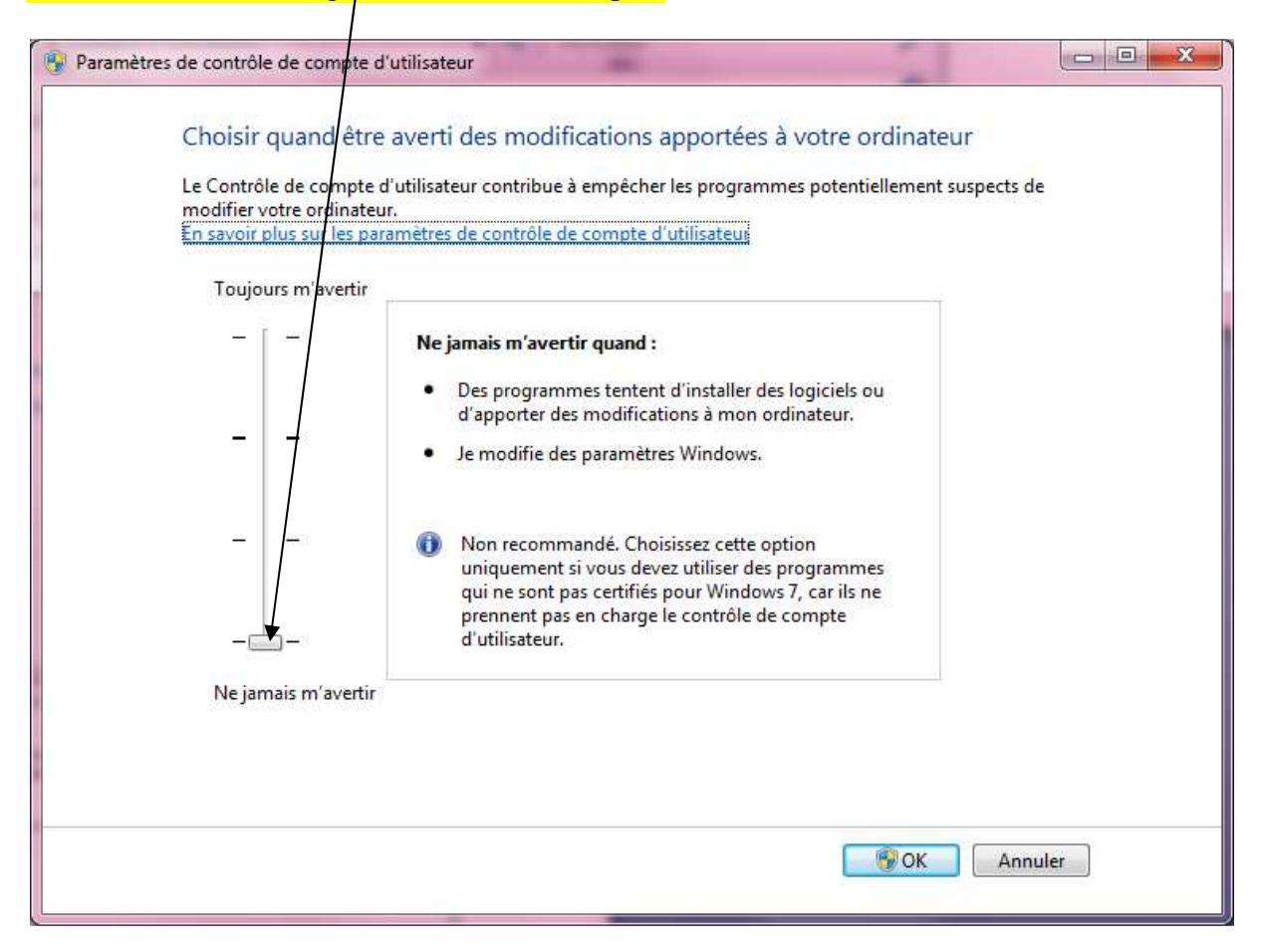